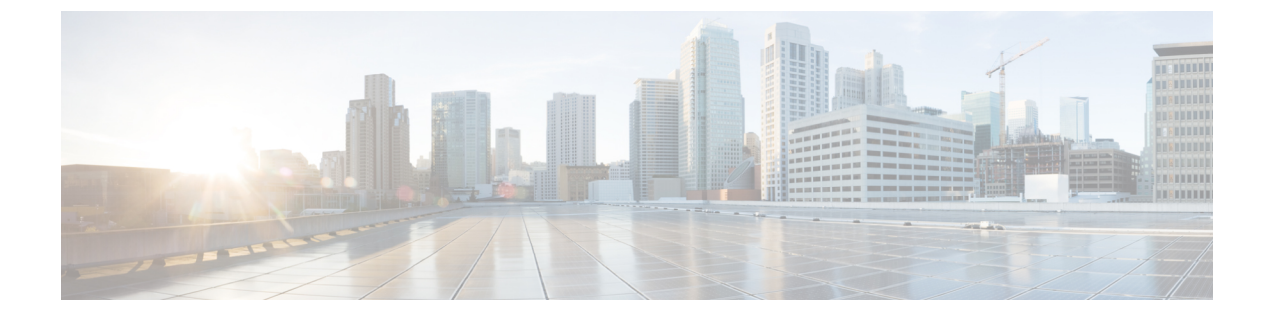

# **Managing Service Requests**

This chapter contains the following sections:

- Managing Service Requests, page 1
- Service Request Approvals, page 3

# **Managing Service Requests**

You can view, resubmit, and cancel previously submitted service requests. You can also view a group's service request history.

# **Resubmitting A Service Request**

A user can resubmit a failed service request. A service request could fail for the following reasons:

- Budget time
- Resource limits exceeded for the group under which the VM is being provisioned.
- Provisioning if incorrect information is not provided by the end user when creating a service request.
- Any connectivity issues between UCS Director and device.

### **Before You Begin**

Create a service request.

### Procedure

- **Step 1** On the menu bar, click **Services** and choose the **Service Requests** tab.
- **Step 2** Choose a service request.
- **Step 3** Click the **Resubmit Request** button to resubmit the failed request (you can also right-click on a service request and choose **Resubmit Request**).
- Step 4 In the Resubmit Service Request dialog box, complete the following fields:

| Name                                         | Description                                                                             |  |  |
|----------------------------------------------|-----------------------------------------------------------------------------------------|--|--|
| Resubmit Step drop-down list                 | Choose a resubmit step.                                                                 |  |  |
|                                              | • Initiated by end user                                                                 |  |  |
|                                              | HyperV Resource Allocation                                                              |  |  |
|                                              | Provision                                                                               |  |  |
|                                              |                                                                                         |  |  |
| Skip approvals if already approved check box | If checked, the system skips the step if the service request has already been approved. |  |  |
|                                              | Uncheck the check box to process all approvals.                                         |  |  |

#### Step 5 Click Submit.

# **Cancelling a Service Request**

After submitting a service request, you can cancel it for any reason. As an end-user in the system, you can cancel service requests that only you have created.

#### Procedure

| Step 1 | On the menu, choose Services > Service Requests.            |  |  |
|--------|-------------------------------------------------------------|--|--|
| Step 2 | Choose the service request entry that needs to be canceled. |  |  |
| Step 3 | Click Cancel Request.                                       |  |  |
| Step 4 | Click <b>Submit</b> to cancel the service request.          |  |  |

# **Viewing the Service Request History for a Group**

End users can view all service requests created.

## **Before You Begin**

Create a service request.

## Procedure

On the menu bar, click Services and choose the Service Requests tab (see step 1 above).

## Searching the Service Request History for a Group

End users can search request history for any group.

#### **Before You Begin**

Create a service request.

### **Procedure**

**Step 1** On the menu bar, choose the **Organizations** > **Service Request** tab.

Step 2Enter the text or service request number in the search field.NoteCriteria can be any text from any of the<br/>columns.

## **Exporting Group Service Requests History**

Reports of service requests for all groups or any particular group can be exported into a tabular format.

#### **Before You Begin**

Creating service requests.

#### Procedure

**Step 1** On the menu bar, choose **Services** > **Service Requests**.

**Step 2** Click the **Export Report** icon to generate a report of service requests. Reports can be exported in PDF, CSV, or XLS format.

# **Service Request Approvals**

A service request has to be approved by a user before the VM can be provisioned. A user could be a service administrator or perhaps an IT manager. Once a service request is initiated, the service request workflow has a step for VM approval that shows the approver name. An email notification is also sent to the approver about the service request. Once approved, the next step (for example, provisioning) is initiated.

## **Approving Service Requests**

#### Procedure

- **Step 1** On the menu bar, choose **Services** > **Service Requests** tab.
- **Step 2** Choose a service request.
- Step 3 Click Approve.
- **Step 4** Enter any additional comments, if necessary.
- **Step 5** Click **Approve** to finalize the process.

# **Viewing Service Request Approvals History**

#### **Before You Begin**

Create a service request.

#### Procedure

On the menu bar, click the **Organization** tab, and choose **My Approvals** > **My Approvals**. All service requests, approved or pending, are listed.

### What to Do Next

Search the service request history

## Searching the Service Request Approval History

End users can search through their list of current service requests.

#### **Before You Begin**

Create a service request.

### Procedure

**Step 1** On the menu bar, choose **Services > Service Requests** tab.

**Step 2** Enter a search term in the search field to filter the current list of approvals.

I

# **Exporting Service Request Approvals History**

Reports of all service request approvals can be exported to tabular format.

## **Before You Begin**

Create a service request.

### **Procedure**

| Step 1 On the me | nu bar, choose | Approvals > | • My Approvals. |
|------------------|----------------|-------------|-----------------|
|------------------|----------------|-------------|-----------------|

**Step 2** Click on the **Export Report** icon to generate a report of approvals.

٦